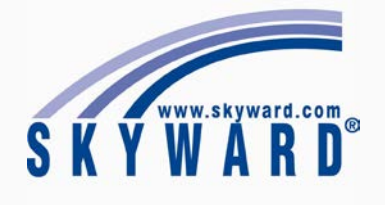

# **Guide For Parents**

Signing Up for Skyward Family Access

To sign up for Skyward Family Access email or call Tandi Phillips.

Email: tandi.phillips@fortbendisd.com **Phone**: 281-634-3118

\*Note: Once your account is set up, you will receive an email with your login information.

## Getting Started and Logging In

- 1. Go to the Fort Bend website and select the Parents tab.
- Scroll down and select Skyward 2. Family Access from the links on the left side.
- Click Login to Family Access. 3.

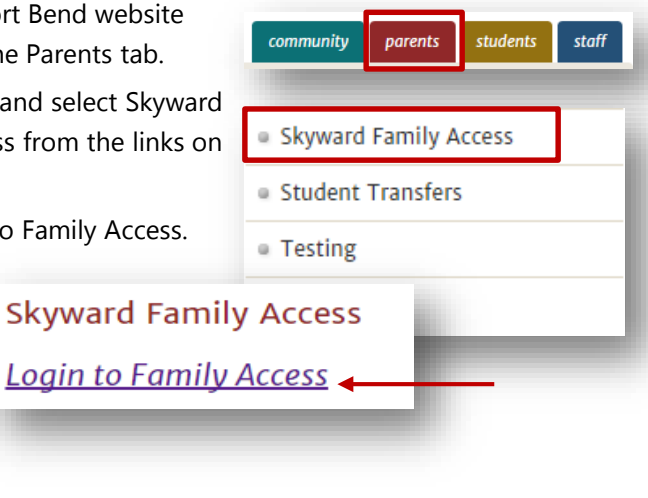

4. Login with the login information that was emailed to you. You will have the option to choose a new password if desired.

| S             | K Y W A R D°                |
|---------------|-----------------------------|
| FORT BEND IND | EPENDENT SCHOOL DISTRICT    |
| Login ID:     | stephanie.jernigan1         |
| Password:     |                             |
|               | Sign In                     |
|               | Forgot your Login/Password? |

#### Messages

Teachers as well as district personnel send messages through Skyward. Upon logging in, you will see any unread messages in the center of the page.

- 1. You can also click the **You have unread** messages link to view your unread messages. Attachments will appear as links in the email message.
- 2. To reply to a message from a teacher, click **Reply** at the bottom of the message window.

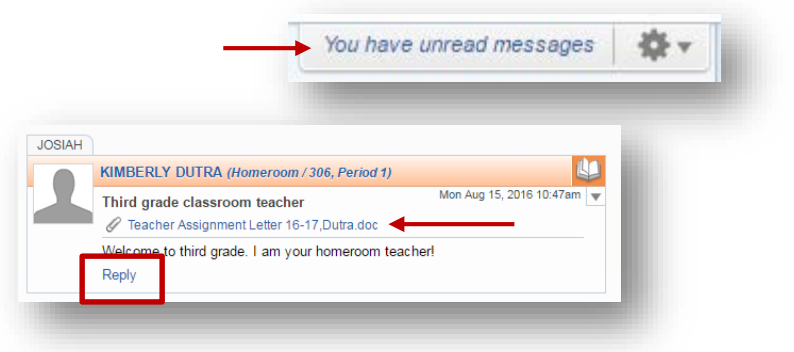

### Gradebook

- To view a student's grades, select the Gradebook link to the left.
- To check absences and tardies for your student, select the **Attendance** link.

\*If you have multiple students, click the arrow next to **All Students** and select the desired student. The gradebook is not activated for multiple students.

## Student Info

 Click the Student Info link to locate your child's district email address located next to their picture. Other personal information is found here as well.

| Gradebook    |                                   |
|--------------|-----------------------------------|
| Attendance   |                                   |
| Student Info |                                   |
| Food Service |                                   |
|              |                                   |
| School       | Josiah.J4@student.fortbendisd.com |
|              |                                   |

Family Access

Gradebook

Student Info

Food Service

Attendance

## **Email Notifications**

Get alerts when your child's grade drops below a certain level or even when they miss class. Here's how.

1. Select **My Account** in the upper right corner, scroll down to the **Email Notifications** section and select the desired notifications.

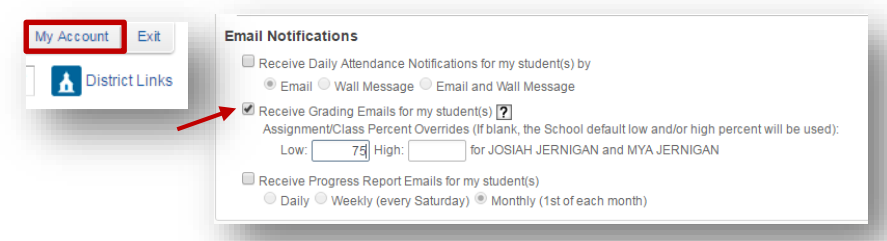

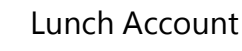

- 1. To check balances or add money to a lunch account, select the **Food Service** link.
- 2. Your current balance will appear at the top. If you need to add money, select the **Meal Account Payments** link.

| Gradebook    | New Quick Access to Meal A | Account Payments - Click the Link b |
|--------------|----------------------------|-------------------------------------|
| Attendance   | payments.                  |                                     |
| Allenuance   | Meal Account Payments      |                                     |
| Student Info |                            |                                     |
| Food Service | •                          |                                     |

 This will open a new window. Select Meal Payments, then click Student Meal Payments. If you are new select I am a new customer and create an account. Otherwise select returning customer and enter your password. Follow the prompts to add money to the account.

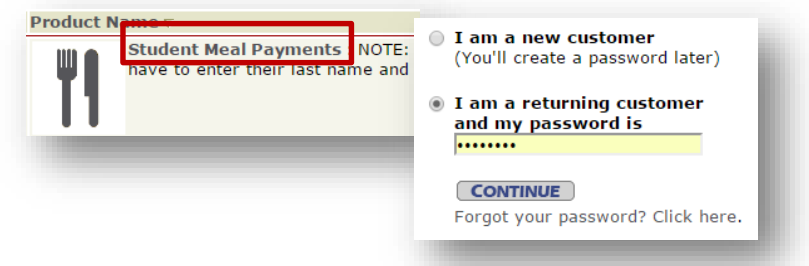

## Other Tips

- If your student is in an Extended Day Program or a Summer Program, you can manage fees by selecting the Fee Management link.
- 2. Download the **Skyward app** to keep up with your student(s) on the go. The app is available for **Apple** and **Android** devices.

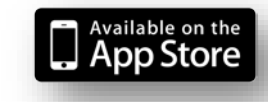

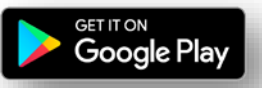

Fort Bend ISD Digital Learning Department